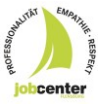

## 4 Einrichtung eines Kontos bei "Jobcenter digital": Für Neukunden:

1. Sie können nun nach Einrichtung der Ausweis-App und der Einrichtung bei bundID die Internetseite Jobcenter digital (<u>www.jobcenter-digital.de</u>) öffnen:

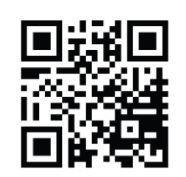

www.jobcenter.digital

2. Sie gelangen auch über den aufgeführten Scancode direkt auf die entsprechende Seite. Wählen Sie den Button "Anmelden" aus

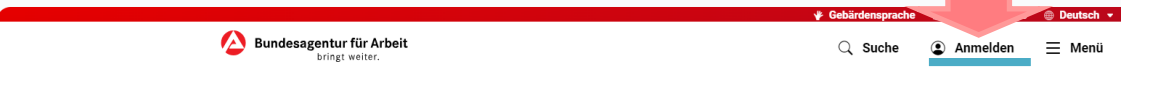

Sie gelangen zur Anmeldung. Bitte wählen Sie die Anmeldung über "bundID".

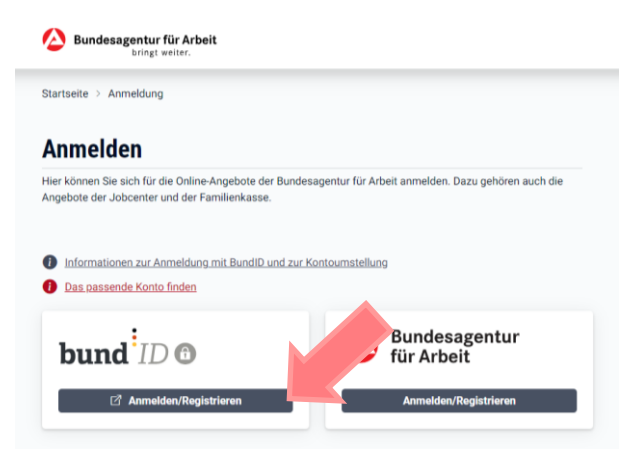

3. Im Anschluss dann den Button "Zur bundID wechseln".

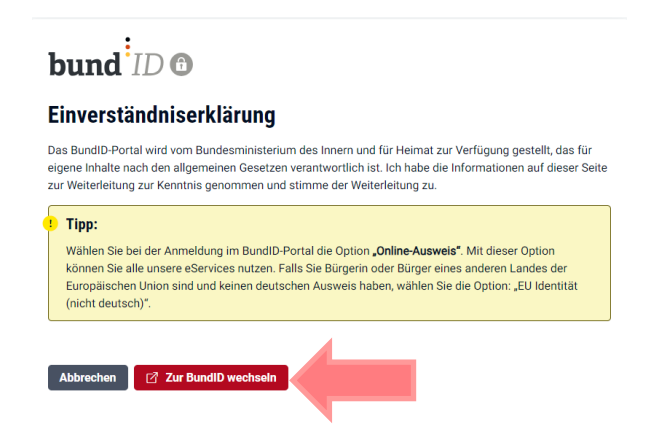

4. Es öffnet sich die Seite der bundID – hier können Sie sich nun mit den in Schritt 3 (im Handzettel) gemachten Anmeldedaten "anmelden":

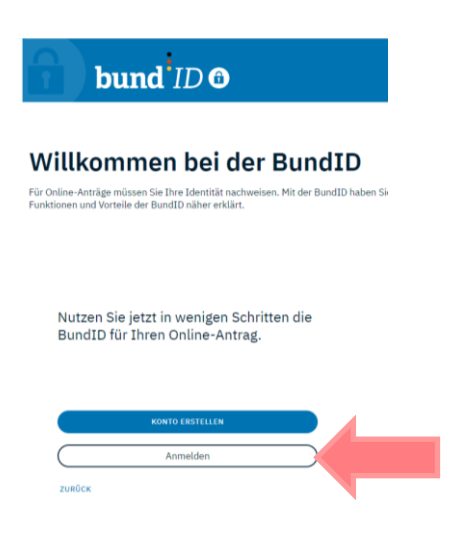

5. Hier wählen Sie dann wieder die "Online-Ausweis" - Möglichkeit aus und klicken auf "Anmelden":

| bund <sup>4</sup><br>Womit möck<br>Bitte wählen Sie eine der folgend                                                                                                    | ID 1<br>nten Sie sich<br>den Optionen aus, um sich in Ihrem | anmelden?<br>BundID-Konto anzumelden. | Q 🛞 DEUTSCH <u>HIL</u>     | EE KONTO ERSTELLEN         |
|----------------------------------------------------------------------------------------------------|-------------------------------------------------------------|---------------------------------------|----------------------------|----------------------------|
| IMPROVEN<br>Online-Ausweis                                                                                                    | EU Identität<br>(nicht deutsch)                             | ELSTER-<br>Zertifikat                 | Benutzername &<br>Passwort | Vorhandenes<br>Länderkonto |
| CONSIDE-ALSEWEIS     VETERIE VERSE     VETERIE VERSE     With Roman Ihren Prosonalaussweis nutzen, um sich anzumelden. Ihr     Personalausweis hat die Onlinefunktion, wenn dieses Logo auf der Rückseite     sichtbar ist:     Was brauche ich dafür?     * Mas brauche ich dafür?     * Zhr habe keinen Personalausweis. Welche anderen Ausweise kann ich     nutzen? |                                                             |                                       |                            |                            |

6. Sie werden dann erneut auf die Ausweis-App, welche Sie bereits im 2. Schritt (Handzettel) angelegt haben, verwiesen. Bitte gehen Sie hier auf "weiter mit AusweisApp":

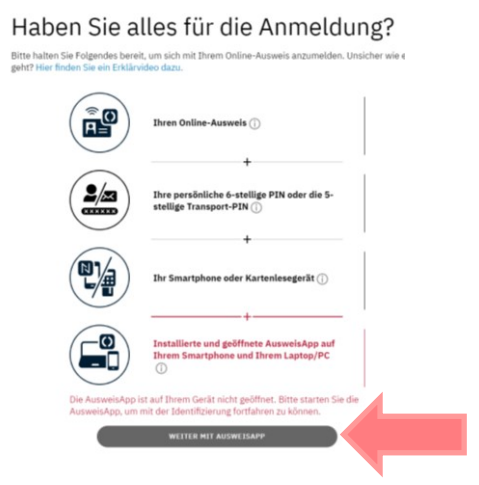

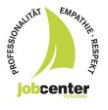

7. Nun wird wieder der Ausweis gefordert sowie die selbst vergebene 6-stellige PIN:

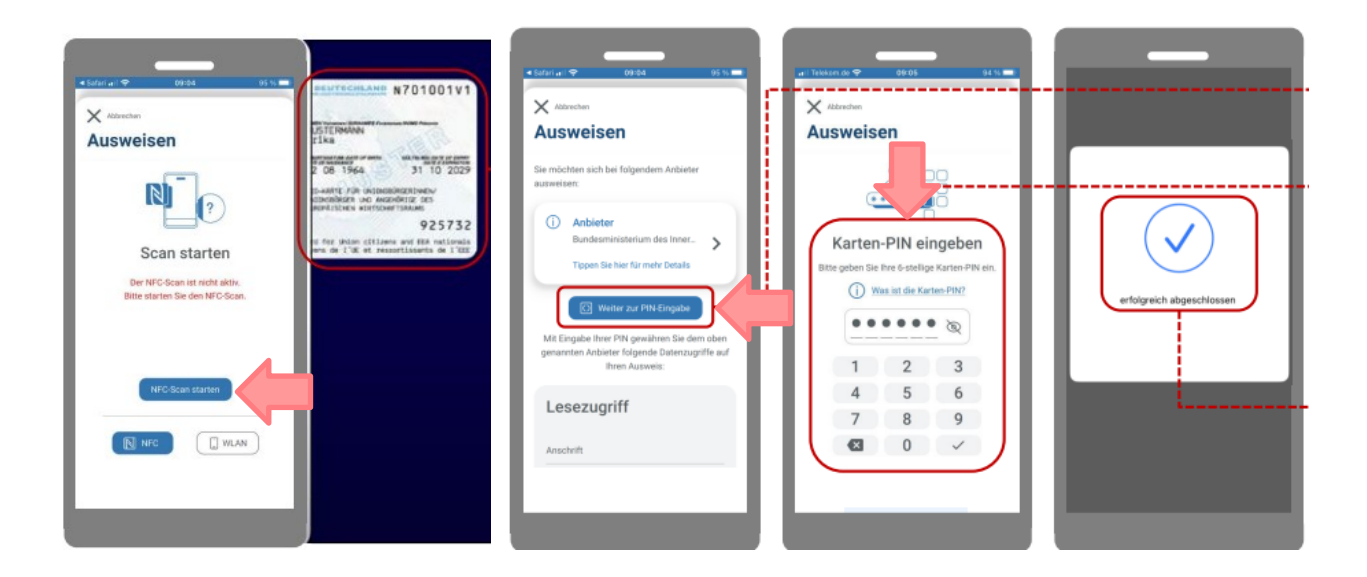

8. Die Daten aus der bundID werden an das Konto der Agentur für Arbeit übermittelt. Sie müssen hierzu der Datenübergabe über "Fortfahren" zustimmen:

| bund ID 🙃                                                                                                    | ् 😄 Deutsch Hilfe                 |           |    |
|----------------------------------------------------------------------------------------------------|-----------------------------------|-----------|----|
| Datenübergabe                                                                                                    |                                   |           |    |
| Einverständnis zur Datenübergabe                                                                                                    |                                   |           |    |
| Wenn Sie fortfahren, stimmen Sie der Datenübergabe vom "bundtD-Konto" an die Bune<br>Wenn Sie der Datenübergabe nicht zustimmen, werden Sie zur Anmeldung weitergele | lesagentur für Arbeit zu.<br>tet. |           |    |
|                                                                                                    |                                   |           |    |
|                                                                                                    |                                   | ABBRECHDI | K_ |
|                                                                                                    |                                   |           |    |

9. Da Sie Neukunde sind und bisher noch kein Konto bei der Bundesagentur für Arbeit hatten, wählen Sie "Neues Konto der Bundesagentur für Arbeit" aus:

| Arbeit                                                                                                    | urtur                                                                                                    |          |
|----------------------------------------------------------------------------------------------------|----------------------------------------------------------------------------------------------------|----------|
| Um das Portal mit Ihrem BundID-Konto nutzen zu könn<br>Bundesagentur für Arbeit verknüpfen. Sollten Sie kein K<br>nier ein neues anlegen. | en, müssen Sie dieses mit ihrem bestehenden Konto der<br>omto der Bundesagentur für Arbeit haben, können Sie |          |
|                                                                                                    |                                                                                                    | <b>\</b> |
| R                                                                                                    | +                                                                                                    |          |
|                                                                                                    |                                                                                                    |          |
| Bestehendes Konto der<br>Bundesagentur für Arbeit                                                                                         | Neues Konto der Bundesagentur für<br>Arbeit                                                                  | <        |
| Mein BundtD-Konto mit einem bestehenden<br>Konto der Bundesagentur für Arbeit verbinden.                                                  | Neues Konto der Bundesagentur für Arbeit<br>anlegen und mit meinem BundlD-Konto<br>verknüpfen.               |          |

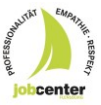

10. Hier geben Sie Ihre E-Mail-Adresse aus dem bundID Konto an und stimmen den Nutzungsbedingungen sowie der Datenschutzerklärung zu, indem Sie in den jeweils dafür vorgesehenen Kästchen ein Haken setzen. Abschließend bitte auf "Registrieren":

| as Portal mit Ihrem bundiD-Konto nutzen zu kö<br>üpfen. Soliten Sie kein BA-Konto haben, könner                                                                   | inen, müssen Sie dieses mit ihrem bestehenden BA-Konto<br>i Sie hier ein neues anlegen.                                                                                                    |
|----------------------------------------------------------------------------------------------------|----------------------------------------------------------------------------------------------------|
| -Mail-Adresse                                                                                                    | EMal-Adresse<br>max.muslermann@arbeitsagentur.de                                                                                                    |
| <b>Lustimmung und Einwilligung</b><br>ur Registrierung benötigen wir Ihre Zustimmun<br>nseren Nutzungsbedingungen, sowie Ihre Einwi<br>utzung der E-Mail-Adresse. | Ich habe de  Nutzungsbedingungen gelesen und akzeptiere diese. *  Date de  Nutzungsbedingungen gelesen und akzeptiere diese. *  Date de  Date de  Nutzung  Saptiel 7 kann jederzeit ohne Angabe von  Gründen mit Wirkung  Nir die Zukunft widerrufen werden. * |

## Sie sind registriert. Für die umfangreiche Nutzung des BA-Kontos benötigen Sie einen Freischaltcode. Diesen erhalten Sie vom Jobcenter:

11. Sie können den (12-stelligen) Freischaltcode persönlich mit QR-Code ausgehändigt bekommen oder per Post erhalten.

## Hinweis: Sie müssen hierfür angemeldet sein.

Gehen Sie dann über die Internetseite: <u>www.arbeitsagentur.de/freischaltcode</u> zur Eingabemaske des Freischaltcodes.

Mit einer Scan-App vom Smartphone können Sie auch über den QR-Code direkt auf die Eingabeseite des Freischaltcodes gelangen:

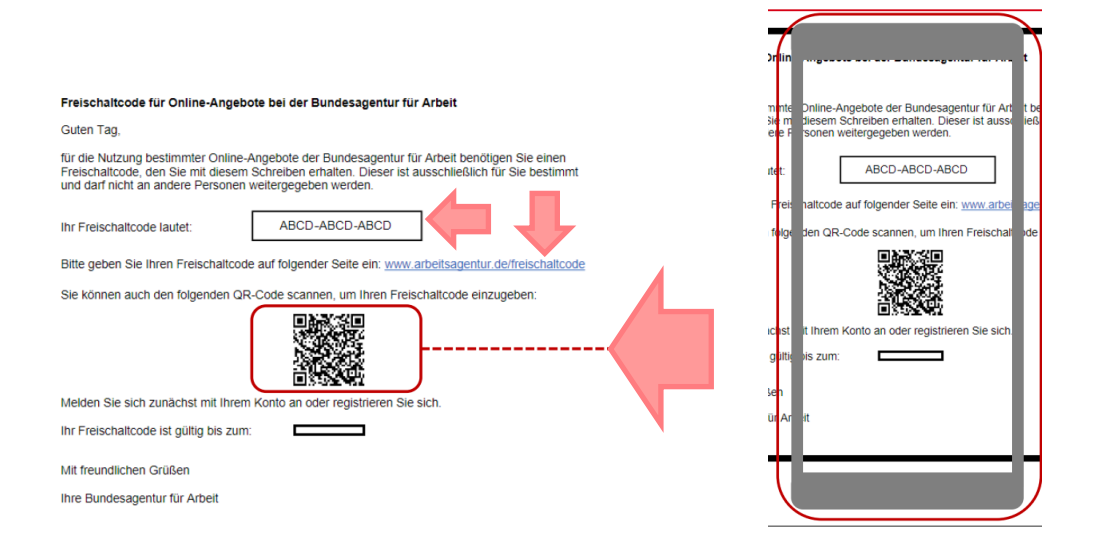

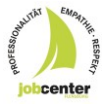

## 12. Im nächsten Schritt tragen Sie den Freischaltcode ein und klicken auf "Bestätigen".

| Bundesagentur für Arbeit<br>bringt weiter.                                                                                                    |                  | $\bigcirc$ Suche $\equiv$ M          | enü      |
|----------------------------------------------------------------------------------------------------|------------------|--------------------------------------|----------|
| tartseite 🗧 Profil 🗧 Neues Profil                                                                                                    |                  |                                      |          |
| Services freischalten                                                                                                    |                  |                                      |          |
| t Ihrem Freischaltcode erhalten Sie Zugang zu eServices.                                                                                                    |                  |                                      |          |
|                                                                                                    |                  | Bitte alle mit * markierten Felder a | usfüllen |
| Freischaltcode eingeben                                                                                                    | Freischaltcode * |                                      |          |
| Geben Sie bitte den 12-stelligen Freischaltcode ein, den Sie mit unserem<br>Schreiben erhalten haben. Der Freischaltcode besteht aus Zahlen und<br>Großbuchstaben zum Beispiel: HET2 - 2XBA - UXAS |                  |                                      |          |
| ondudensauen, zum bengnes, ne rei inner onno.                                                                                                    |                  |                                      |          |
|                                                                                                    |                  | Bestäti                              | igen     |

13. Nun haben Sie den vollen Zugang zur Nutzung von "eService" und können sich direkt über den Button "Zum eService" verbinden:

| 🧚 Gebärdensprache 🔹 Leichte Sprache 🕕 Deutsch 🔻 |
|-------------------------------------------------|
| 🔍 Suche 😩 Anmelden 📃 Menü                       |
| {                                               |
|                                                 |
|                                                 |
|                                                 |
|                                                 |
|                                                 |
|                                                 |
|                                                 |
|                                                 |